روش نصب و دستفاده از VPN

روی تلفن همراه (MAC Book)

مركز رايانه و فناوري اطلوحات وانشگاه كاشان

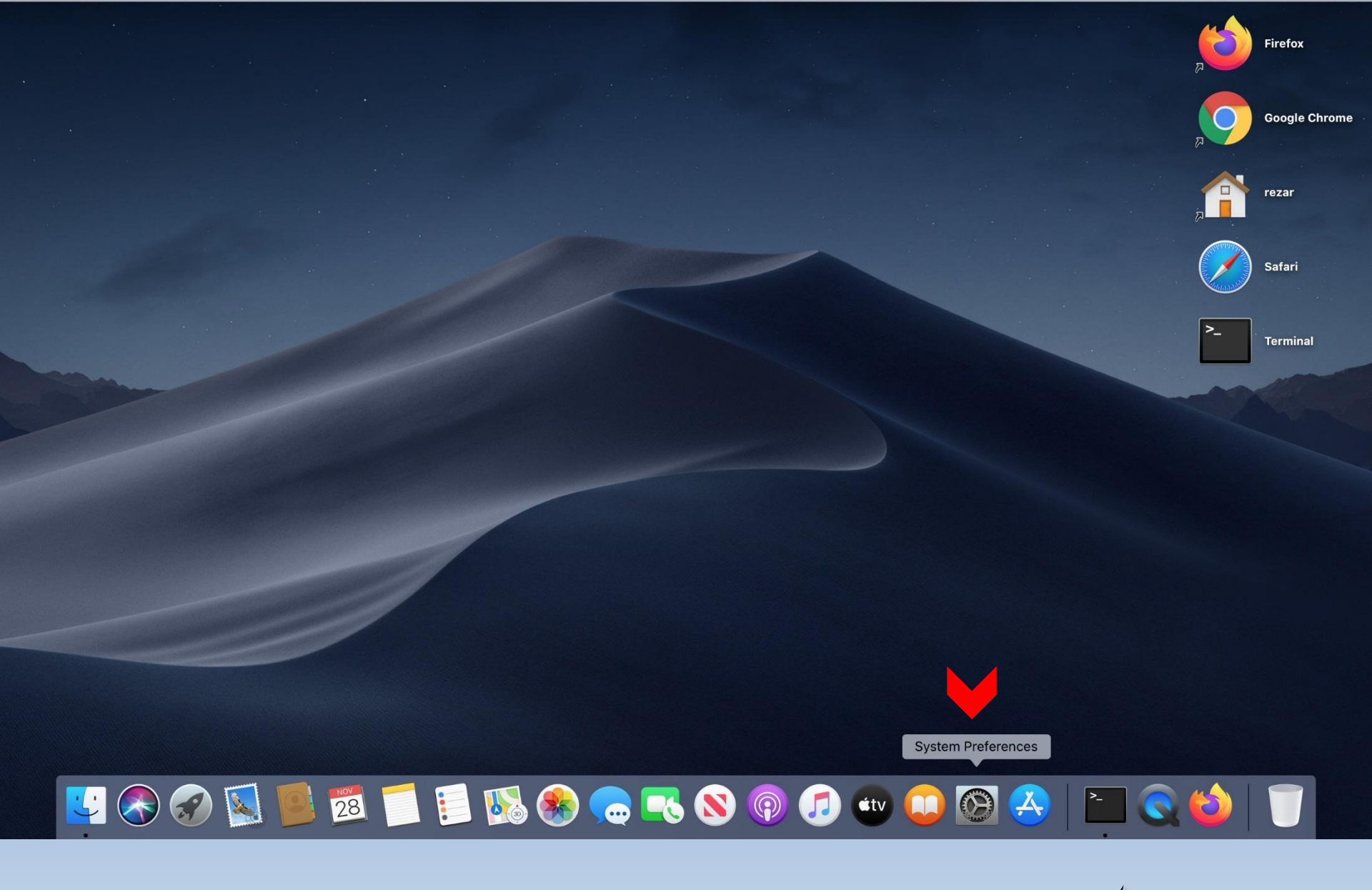

روي آيکن چرخ ونده (System Preferences) کليک نماېېر

| ••• (                | < >                            |                                  | System Pr          | eferences              |                       | Q Search             |               |
|----------------------|--------------------------------|----------------------------------|--------------------|------------------------|-----------------------|----------------------|---------------|
| 9                    | Sign in to y<br>Set up iCloud, | our Apple ID<br>, the App Store, | and more.          |                        |                       |                      | Sign In       |
| General              | Desktop &<br>Screen Saver      | ogeo<br>Dock                     | Mission<br>Control | Siri                   | Spotlight             | Language<br>& Region | Notifications |
| Internet<br>Accounts | Users &<br>Groups              | Accessibility                    | Screen Time        | Extensions             | Security<br>& Privacy |                      |               |
| Software<br>Update   | Network                        | Bluetooth                        | Sound              | Printers &<br>Scanners | Keyboard              | Trackpad             | Mouse         |
| Displays             | Energy<br>Saver                | Date & Time                      | Sharing            | Time<br>Machine        | Startup<br>Disk       | Profiles             |               |
|                      | ۶                              | <b>~</b>                         |                    |                        |                       |                      |               |

ردي Network کليک نماېېر

Fan Control Flash Player Kerio Control

**VPN** Client

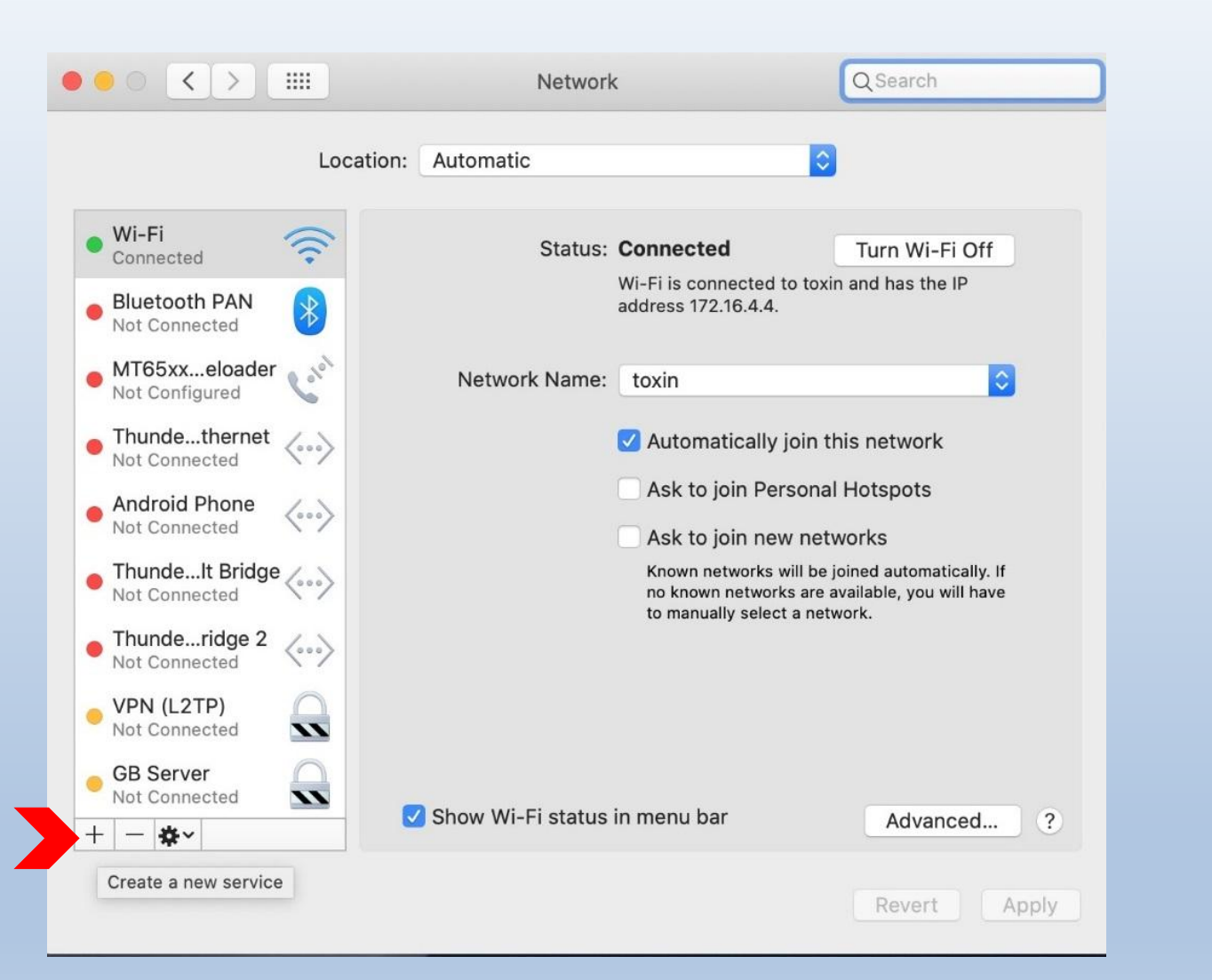

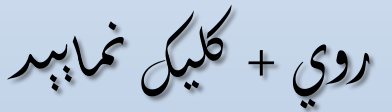

| Wi-Fi<br>Connected                                                 | Select the inte<br>Interf | rface and enter a name<br>ace: Thunderbolt B  | me for the new service<br>ridge<br>idge 3 | e.              |
|--------------------------------------------------------------------|---------------------------|-----------------------------------------------|-------------------------------------------|-----------------|
| Bluetooth PAN<br>Not Connected                                     |                           |                                               | Cancel Crea                               | ate             |
| Not Configured<br>Thundethernet<br>Not Connected<br>Android Phone  |                           | Server Address:<br>Account Name:<br>Password: | learning-theories.us<br>CiFYQUFENkZFRTM1  | INEQZMKY3NEI5OL |
| ThundeIt Bridge<br>Not Connected<br>Thunderidge 2<br>Not Connected | ~~><br>~~>                |                                               | Authentication Sett                       | ings            |
| GB Server<br>Not Connected                                         |                           |                                               |                                           |                 |
| Not Connected                                                      | <u></u>                   | Show VPN status in                            | ı menu bar                                | Advanced ?      |

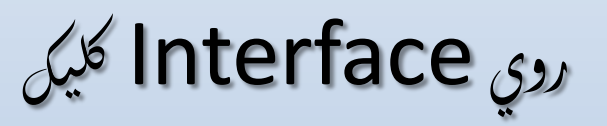

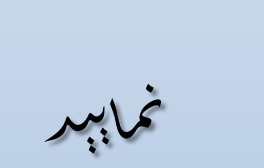

|                                                              | Select the interfa        | ce and enter a nar                                                          | me for the new serv | vice.          |     |               |  |
|--------------------------------------------------------------|---------------------------|-----------------------------------------------------------------------------|---------------------|----------------|-----|---------------|--|
| Wi-Fi<br>Connected<br>Bluetooth PAN<br>Not Connected         | Interface<br>Service Name | ✓ Thunderbolt B<br>Thunderbolt 2<br>Thunderbolt 1<br>Bluetooth PAN<br>Wi-Fi | ridge               |                |     |               |  |
| MT65xxeloauen<br>Not Configured                              | C.                        | VPN<br>PPPoE<br>6to4                                                        |                     |                |     |               |  |
| Not Connected<br>Android Phone<br>Not Connected              | <>                        | Account Name:<br>Password:                                                  | CIFYQUFENKZFRT      | M1NEQzMkY3NEI5 | 50L |               |  |
| ThundeIt Bridge<br>Not Connected                             | · · · >                   |                                                                             | Authentication S    | settings       |     | الكليك تمابېر |  |
| Thunderidge 2<br>Not Connected<br>GB Server<br>Not Connected |                           |                                                                             | Connect             |                |     |               |  |
| CA Server<br>Not Connected                                   |                           | how VPN status in                                                           | menu bar            | Advanced       | 2   |               |  |

|    | or the new service.        | he interface and enter a name   | Select th                           |
|----|----------------------------|---------------------------------|-------------------------------------|
|    |                            | Interface L2TP over IPS         |                                     |
|    |                            | Cisco IPSec<br>VPN Type ✓ IKEv2 | Wi-Fi<br>Connected                  |
|    |                            | vice Name: VPN (IKEv2)          | Bluetooth PAN Serv<br>Not Connected |
|    | Cancel Create              |                                 | MT65xxeloa<br>Not Configured        |
|    | ning-theories.us           | Server Address:                 | Thundethernet                       |
|    | QUFENKZFRTM1NEQzMkY3NEI5OL | Account Name:                   | Not Connected                       |
|    | •••••                      | Password:                       | Android Phone<br>Not Connected      |
|    |                            |                                 | ThundeIt Bridge                     |
| 12 | Ithentication Settings     |                                 |                                     |
| LZ | Connect                    |                                 | Not Connected                       |
|    |                            |                                 | GB Server<br>Not Connected          |
|    |                            |                                 | CA Server                           |
|    | Advanced ?                 | Show VPN status in              | - <b>*</b>                          |

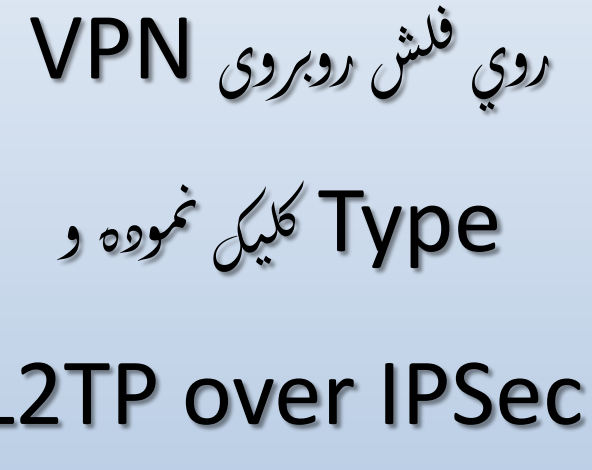

را انتخاب نماہبر

| ••• < >                                                                                                    | Network                                                                                                    | Q Search |                       |
|----------------------------------------------------------------------------------------------------|----------------------------------------------------------------------------------------------------|----------|-----------------------|
| Select<br>Wi-Fi<br>Connected<br>Bluetooth PAN<br>Not Connected<br>MT65xxeloa<br>Not Configured<br>Thundethernet<br>Not Connected<br>Android Phone<br>Not Connected<br>Android Phone<br>Not Connected<br>ThundeIt Bridge<br>Not Connected<br>GB Server<br>Not Connected<br>GB Server<br>Not Connected<br>CA Server<br>Not Connected<br>CA Server<br>Not Connected<br>CA Server<br>Not Connected | the interface and enter a name for the new<br>Interface: VPN<br>VPN Type: L2TP over IPSec<br>rvice Name: VPN (L2TP)<br>Cancel<br>Server Address: learning-theor<br>Account Name: CiFYQUFENkZ<br>Password: ••••••••••<br>Authentication<br>Connect | service. | وي Create کليک نمابېر |

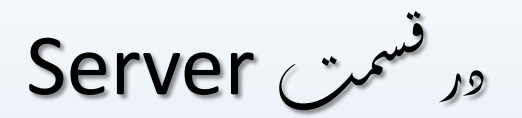

## address

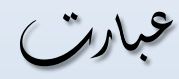

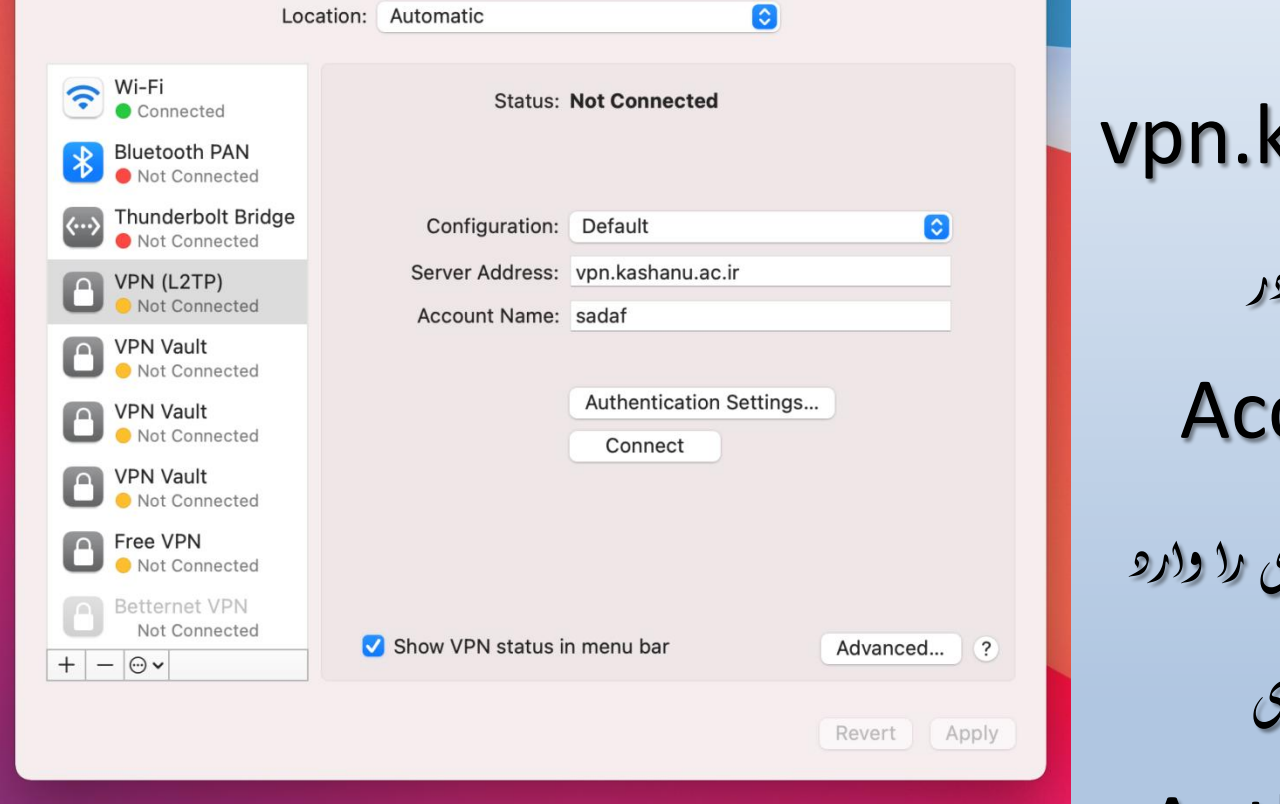

Q Search

<

**Network** 

vpn.kashanu.ac.ir را وارد نمابېر و در قسمت Account نام کاربری را دارد نماہبر. سپس روی Authentication

Settings کلیک نماہپر

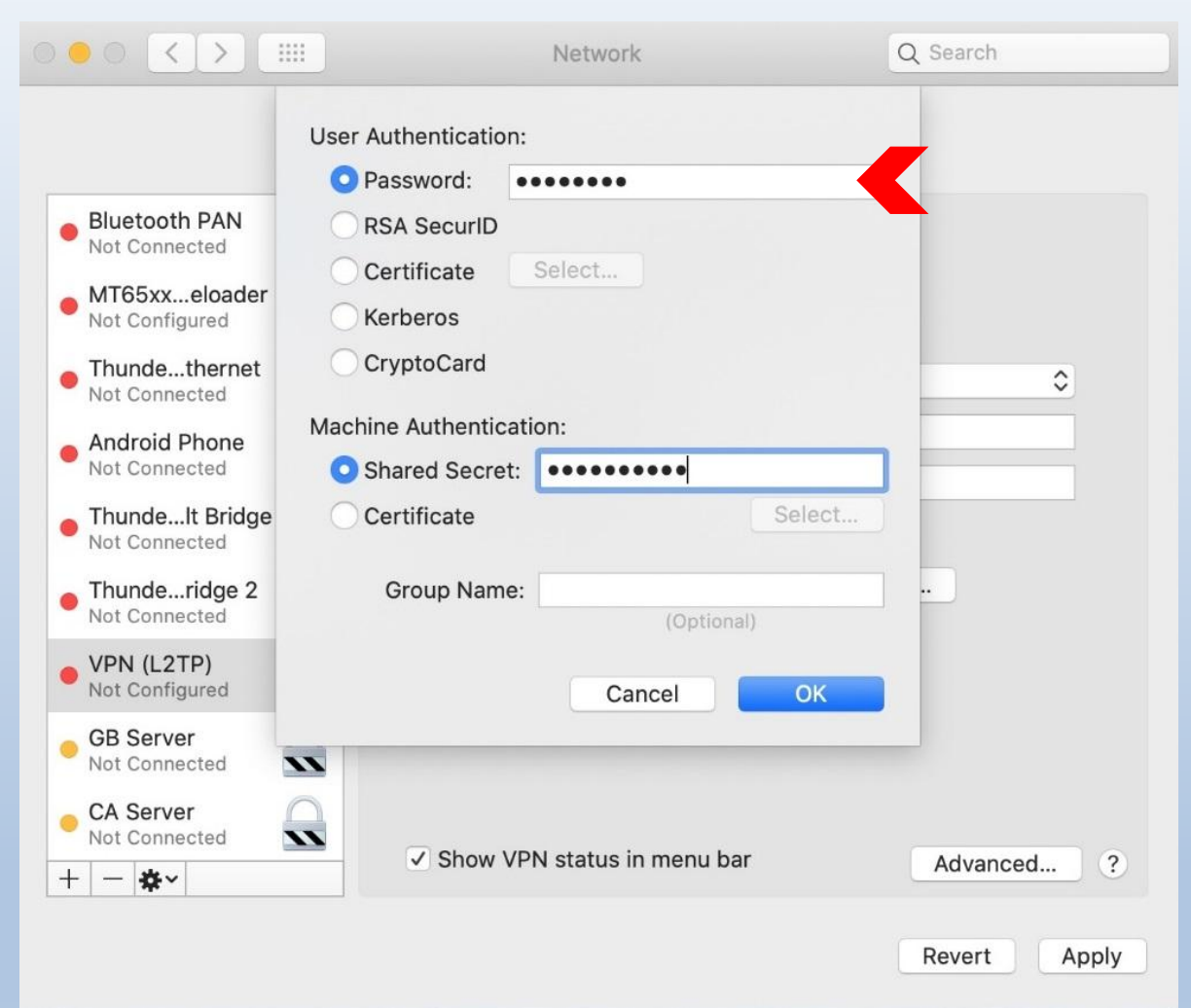

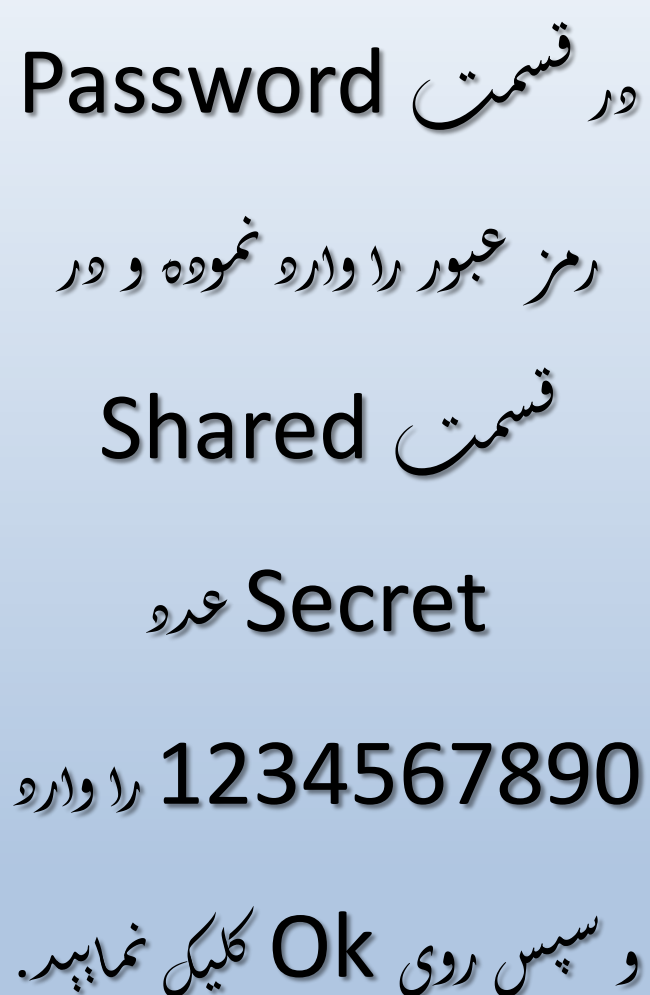

| ••• < > =                                                   | Search                            |                              |              |
|-------------------------------------------------------------|-----------------------------------|------------------------------|--------------|
| Lc                                                          | cation: Automatic                 | 0                            |              |
| Wi-Fi<br>Connected<br>Bluetooth PAN<br>Not Connected        | Status:                           | Not Connected                |              |
| Thunderbolt Bridge Not Connected                            | Configuration:<br>Server Address: | Default<br>vpn.kashanu.ac.ir | 0            |
| VPN (L21P)     Not Connected     Free VPN     Not Connected | Account Name:                     | sadaf                        |              |
| VPN Vault<br>Not Connected                                  |                                   | Authentication Settings      |              |
| VPN Vault     Not Connected     VPN Vault     VPN Vault     |                                   |                              |              |
| Betternet VPN<br>Not Connected                              | ✓ Show VPN status i               | n menu bar                   | Advanced ?   |
|                                                             |                                   |                              | Revert Apply |

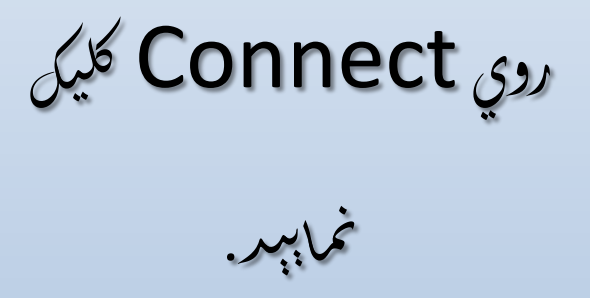

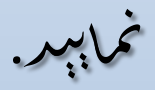

| ••• < >                                                                                                    | Network                                                                                                    | Q Search           |
|----------------------------------------------------------------------------------------------------|----------------------------------------------------------------------------------------------------|--------------------|
| Loc                                                                                                    | ation: Automatic                                                                                                    | Θ                  |
| <ul> <li>Wi-Fi</li> <li>Connected</li> <li>VPN (L2TP)</li> <li>Connected</li> <li>Not Connected</li> <li>Not Connected</li> <li>Not Connected</li> <li>VPN Vault</li> <li>Not Connected</li> <li>VPN Vault</li> <li>Not Connected</li> <li>VPN Vault</li> <li>Not Connected</li> <li>VPN Vault</li> <li>Not Connected</li> <li>VPN Vault</li> <li>Not Connected</li> <li>VPN Vault</li> <li>Not Connected</li> <li>VPN Vault</li> <li>Not Connected</li> <li>VPN Vault</li> <li>Not Connected</li> <li>Not Connected</li> <li>Pree VPN</li> <li>Not Connected</li> <li>Pree VPN</li> <li>Not Connected</li> </ul> | Status:ConnectedConnect Time:00:00:14IP Address:172.16.7.57Configuration:DefaultServer Address:vpn.kashanu.adAccount Name:sadafAuthenticationDisconnect | Sent:<br>Received: |
| B Not Connected<br>+ − ⊕ ✓                                                                                                    | ✓ Show VPN status in menu bar                                                                                                    | Advanced ?         |
|                                                                                                    |                                                                                                    | Revert Apply       |

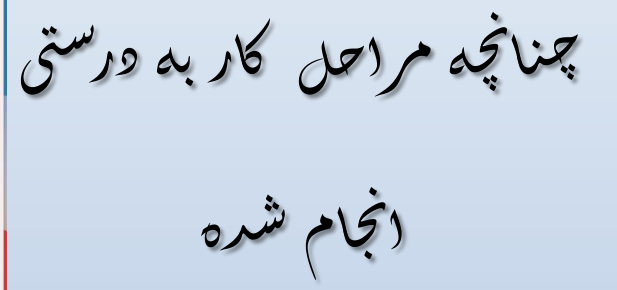

باشر Connected

نمایش داده می شود.